## **R** Start unter Windows

- Im SR A loggen Sie sich zunächst unter CentOS ein, Öffnen Sie eine Konsole und führen Sie rdesktop -f zivtserv.uni-muenster.de aus. Loggen Sie sich unter Windows ein und starten Sie R (Start → Programme → R)
- In den CIP-Pools loggen Sie sich unter Windows wie gewohnt ein, und starten Sie dann die Remotedesktopverbindung. Diese finden Sie im Startmenü → (Alle) Programme → Zubehör. Geben Sie als Computer zivtserv.uni-muenster.de ein, und klicken Sie auf Verbinden. Es erscheint ein neues Anmeldefenster, in dem Sie sich wiederum mit Ihrem üblichen Benutzernamen und Kennwort einloggen. Wählen Sie als Domäne (Anmelden an) UNI-MUENSTER. Nun können Sie R direkt vom Desktop aus starten.